## Simple steps for installing eClass Student App

## Android version:

- 1. Go to the Google play and search for eClass student app.
- 2. Download and install the app.

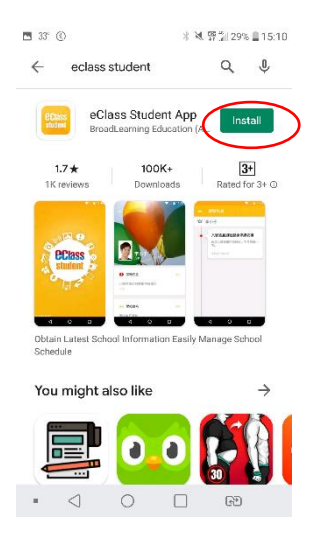

- 3. Input the information: School name, login name and your password.
- 4. You may check school news, eNotice, eLibrary Plus etc.

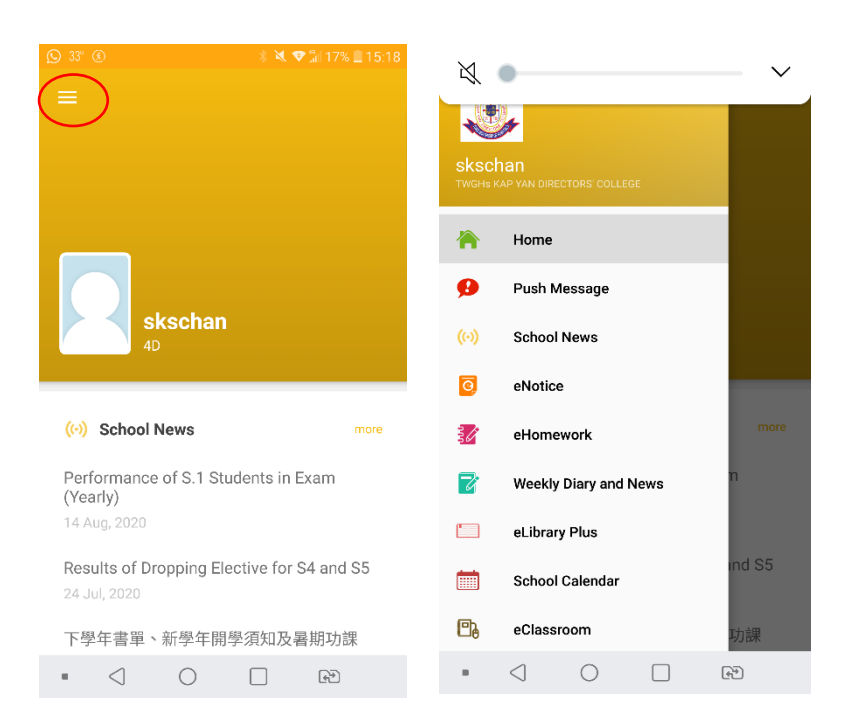

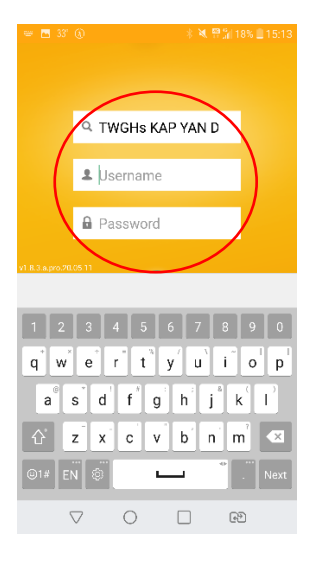

## iPhone version:

- 1. Go to the App store and search for eClass student app.
- 2. Download and install the app.

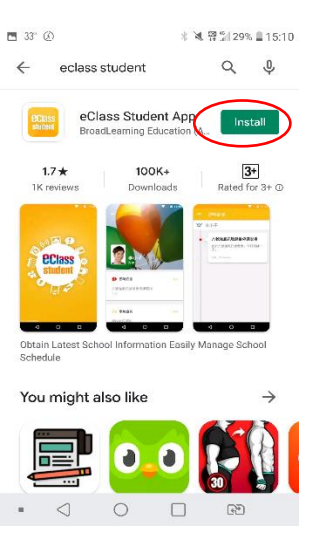

- 3. Input the information: School name, login name and your password.
- 4. You may check school news, eNotice, eLibrary Plus etc.

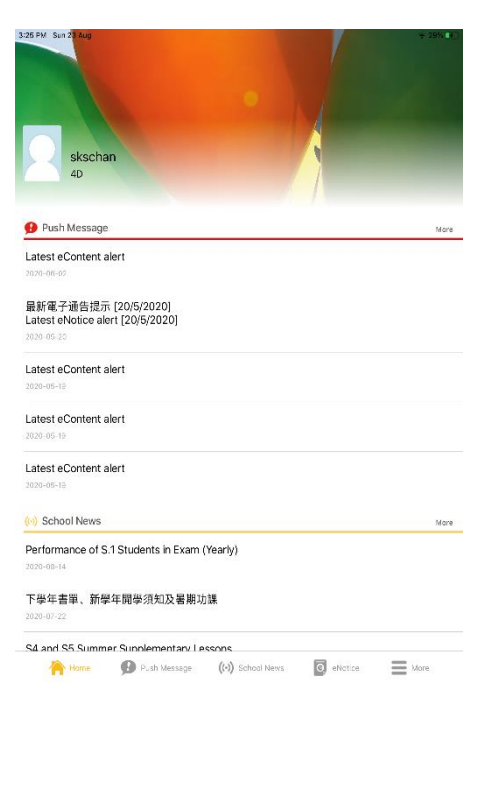

| -25 PM Sun 23 Aug 👳 30% 🍞                                 |
|-----------------------------------------------------------|
| School News                                               |
| Performance of S.1 Students in Exam (Yearly)              |
| 2020-08-14                                                |
| Results of Dropping Elective for S4 and S5                |
| 2020-07-24                                                |
| 下學年書單、新學年開學須知及暑期功課                                        |
| 2020-07-22                                                |
| S4 and S5 Summer Supplementary Lessons                    |
| 2020-07-18                                                |
| 提早放暑假及相關安排 (18/7更新版)                                      |
| 2020-07-18                                                |
| (家長信) 學校提早放暑假的相關安排                                        |
| 2020-07-12                                                |
| 中四及中五级申請退修科目                                              |
| 2020-07-12                                                |
| 「書出知識 - 牆閒園書」 就行計劃 ( 2020)                                |
| 🕋 Home 🥵 Pushi Message 🔅 (0) School News 🔯 eNotice 🗮 More |

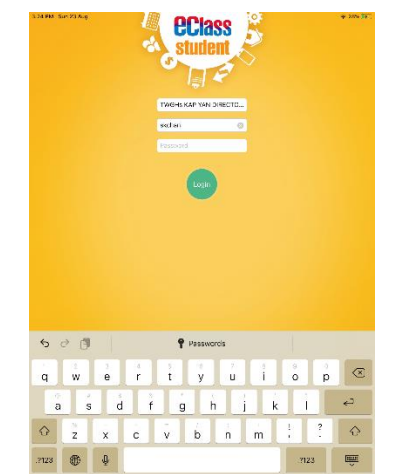